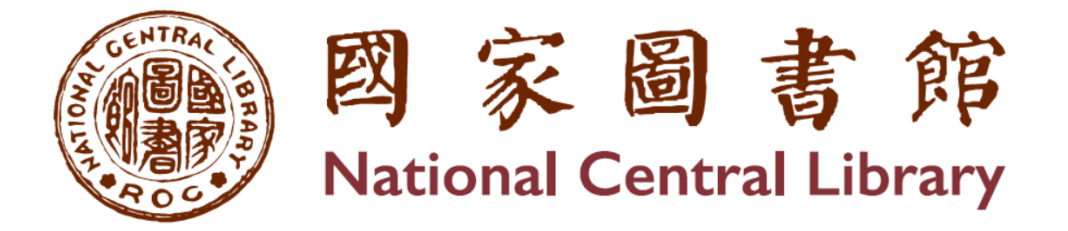

## 出版品送存系統

# 授權管理操作手册

2025/03/24

## 目 錄

| 壹、  | 授權管理           | 1 |
|-----|----------------|---|
| - 、 | 電子書、有聲書已送存授權管理 | 1 |
| ニ、  | 機構版授權書         | 3 |
| 三、  | 授權事件紀錄         | 6 |

## 出版品送存系統使用手册

### 壹、 授權管理

授權管理共有三個子選項:授權管理、機構版授權書、授權事件紀錄。

| 紙本書送存 紙本書PDF檔送存 電子書送存 有聲書送存                       | 2 授権管理 へ 訊息 公告 常見問題           |
|---------------------------------------------------|-------------------------------|
|                                                   | 授權管理<br>機構版授權書                |
| 命 電子書、有聲書已送存授權管理                                  | 授權事件紀錄                        |
| <b>資料查詢:</b> ──────────────────────────────────── |                               |
| 授權狀態: 全部 >                                        |                               |
| 授權起始日: YYYY/MM/DD E ~ YYYY/MM/DD E 授權結束日          | : YYYY/MM/DD E ~ YYYY/MM/DD E |

### 一、 電子書、有聲書已送存授權管理

將電子書及有聲書的授權管理功能獨立的顯示在此,可以更清楚及快速的了解到各書目的授權情況。

|   | ቀ ፣ | 電子                     | 書、有     | 聲書已送存授權管理                                                                            |           |          |          |            |            |
|---|-----|------------------------|---------|--------------------------------------------------------------------------------------|-----------|----------|----------|------------|------------|
|   | 資料音 | 查詢:                    | 不限欄位 🗸  | 請輸入査約詞   Q査的   ②満除                                                                   |           |          |          |            |            |
| 1 | 授權將 | 伏態:                    | 全部 ~    |                                                                                      |           |          |          |            |            |
|   | 授權調 | 退始日:                   | YYYY/MM | /DD 日 ~ YYYY/MM/DD 日 授權結束日                                                           | : YYYY/MI | M/DD Ξ ~ | YYYY/MM/ | ′DD 📑      |            |
| 2 | □ 全 | 選  批                   | 次授權 匯出  | 書目 匯出全部書目                                                                            |           |          | 3 授權;    | 伏態Δ ✓ 🗍    | 每頁10筆 🗸    |
|   | 項次  | 授權<br>狀態               | 系統號     | 書名/作者/ISBN 4                                                                         | 資料類型      | 授權       | 出版形式     | 授權起始日      | 授權結束日      |
|   | 1   | 我要<br>授權               | 500291  | <u>開發的故事</u> / 管家現作; 娃娃, 陳美貞, 吳柏陞, 黃牧祈, 曉寶朗讀 /<br>9786267380710                      | 有聲書       | ✓ 單筆授權   | 單冊(1)    |            |            |
|   | 2   | 我要<br>授權               | 334073  | <u>測試教育雲</u> / 測試教育雲 / 9789571233459                                                 | 電子書       | ✓ 單筆授權   | 單冊(1)    |            |            |
|   | 3   | 我要<br>授權               | 360707  | <u>測試紙本書</u> / 紙本書作者 / 9789571233458                                                 | 電子書       | ✓ 單筆授權   | 單冊(1)    |            |            |
|   | 4   | 我要<br>授權               | 1696223 | <u>佳信山茶花</u> /<br>台北永福扶輪社編著; 廖翊君, 吳永佳採訪.撰文; 蕭碧華總編輯 /<br>9789866182372                | 電子書       | ✓ 單筆授權   | 單冊(1)    |            |            |
|   | □ 5 | 我要<br>授權               | 1696224 | <u>泛知識時代的7堂課:邁向選舉、密碼、商業交易的新思路</u> /<br>黃世雄 / 9789866182389                           | 電子書       | ✓ 單筆授權   | 單冊(1)    |            |            |
|   | 6   | 我要<br>授權               | 345075  | <u>劉炯朗開講:3分鐘理解自然科學</u> / 測試教育雲 /<br>978957123345X                                    | 電子書       | ✓ 單筆授權   | 單冊(1)    |            |            |
|   | □ 7 | <u>授權</u><br><u>過期</u> | 335695  | 使用EPS帳號申請 / 使用EPS帳號申請 / 9789571233466                                                | 電子書       | @ 延長授權   | 套書(2)    | 1911/01/01 | 2025/01/01 |
|   | 8 🗌 | <u>完成</u><br>授權        | 959978  | <u>達克效應告訴你</u> / 王晴天作; 大大國際朗讀 / 9786267386170                                        | 有聲書       | ✓ 變更授權   | 單冊(1)    | 2025/02/01 | 9999/12/31 |
|   | 9   | <u>完成</u><br>授權        | 354388  | <u>妳的世界可以更不同: 參與社團 超越自我</u> /<br>台北永福扶輪社編著; 廖翊君, 吳永佳採訪.撰文; 蕭碧華總編輯 /<br>9789866182211 | 電子書       | ✓ 變更授權   | 單冊(1)    | 1911/01/01 | 9999/12/31 |
|   |     |                        |         | 〈 1 /1頁                                                                              | >         |          |          |            |            |

介面說明:

- 查詢檢索功能區:具備資料查詢功能,當資料量大時,可利用查 詢功能篩選資料。
  - (1) 資料查詢欄位有:書名、ISBN、作者。
- (2) 授權狀態:我要授權、完成授權、授權過期、全部
- 北次及匯出功能區:提供快速選取全部書目,搭配授權及匯出功 能作業。
- 排序及每頁筆數顯示功能區:依需求作資料排序及頁面顯示的筆 數。排序欄位有「授權狀態」及「授權結束日」。
- 書目授權顯示區:提供簡易書目內容及送存的狀態呈條列式顯示。欄位說明:
  - (1) 授權狀態:有「我要授權」、「完成授權」及「授權過期」三種 狀態。點下「完成授權」及「授權過期」後,可以下載授權書。
  - (2) 書名/作者/ISBN:「書名」點下後,開啟詳細書目及相關訊息畫面。
  - (3) 授權:對應著的狀態有「單筆(或套書)授權」、「變更授權」及「延長授權」三種作業模式。點下「單筆(或套書)授權」或「延長授權」後,會進入到授權設定模式的操作畫面。點下「變更授權」,則是跳出提出變更申請的填寫框。

#### 二、 機構版授權書

用於同時授權多筆出版品。設定好「機構版授權書」後,在各資料類型 頁面勾選了多筆尚未授權的書目,便可選用「批次授權」功能。

| □ 1 | ≧選   已勾選 | 2 筆資料 1 | <b>北次授權</b> 批次送存 匯出書目 匯出全部書目                                                    |                                               |            |       |      | 依出版日期      | ▼ ~ 毎頁10筆 ~ |
|-----|----------|---------|---------------------------------------------------------------------------------|-----------------------------------------------|------------|-------|------|------------|-------------|
| 項次  | 送存狀態     | 系統號     | 書名/作者/ISBN/格式                                                                   | 書目/送存/授權                                      | 出版日期       | 出版形式  | 授權狀態 | 送存日期       | 退回原因        |
| 2 1 | 옹 處理中    | 1696223 | <u>佳信山茶花</u> /<br>台北永福扶輪社編著; 廖翊君, 吳永佳<br>採訪.撰文; 蕭碧華總編輯<br>/ 9789866182372 / pdf | <ul> <li>&gt; 變更檔案</li> <li>✓ 單筆授權</li> </ul> | 2025/01/01 | 單冊(1) | 未授權  | 2025/01/13 | -           |
| 2   | ≗ 處理中    | 1696224 | <u>泛知識時代的7堂課:邁向選舉、密</u><br><u>碼、商業交易的新思路</u><br>/ 黃世雄 / 9789866182389 / epub    | <ul> <li>▶ 變更檔案</li> <li>✓ 單筆授權</li> </ul>    | 2025/01/01 | 單冊(1) | 未授權  | 2025/01/14 | -           |
| 3   | ▲ 處理中    | 360707  | <u>測試紙本書</u> / 紙本書作者 /<br>9789571233458 / pdf                                   | <ul><li>&gt; 差更檔案</li><li>✓ 單筆授權</li></ul>    | 2024/12/01 | 單冊(1) | 未授權  | 2025/01/13 | -           |

(1)機構版授權書設定:機構版授權書設定,和單筆授權書設定流 程是一樣的,只是多了一項授權書的「使用期限」,最長有效 使用期限為5年。在期限中,任何書目只要符合授權書內政策 的都可套用此授權書,不需反覆重覆性的一筆一筆設定授權 書。大大提高便利性,使授權流程更為簡單。

| 步驟1:設定機構授權模式    | 运 選擇授權模式                                                                                                    |
|-----------------|----------------------------------------------------------------------------------------------------|
| 步驟 2 : 上傳和檢視授權書 | 數位出版品授權模式設定:                                                                                                    |
| 步驟 3 : 完成機構版授權書 | <ol> <li>選擇授權對象:</li> <li>○ 公眾網路(Internet)</li> <li>○ 國家圖書館及所屬單位(Intranet)</li> <li>○ 僅送存典藏及授予國家圖書館單機使用</li> </ol> |
|                 | <ol> <li>設定出版品授權開放日期:<br/>授權開放起始日期: 授權開放結束日期:<br/>~ ♥ 不限時間</li> <li>2025/03/01 「9999/12/31 「</li> </ol>            |
|                 | <ul> <li>3. 設定開放閱讀數量:</li> <li>● 不限數量</li> <li>● 授權 1</li> </ul>                                                   |
|                 | 機構版授權書可使用期限(有效年限最長5年):                                                                                             |
| 預設為當天的日期        | 1. 設定機構版授權書有效使用日期:     授權可使用結束日期(有效時限最多5年):       2025/03/17     こ                                                 |
|                 | 下一步 ~ 取消授權 ×                                                                                                    |

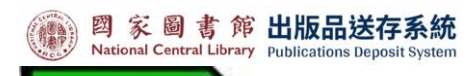

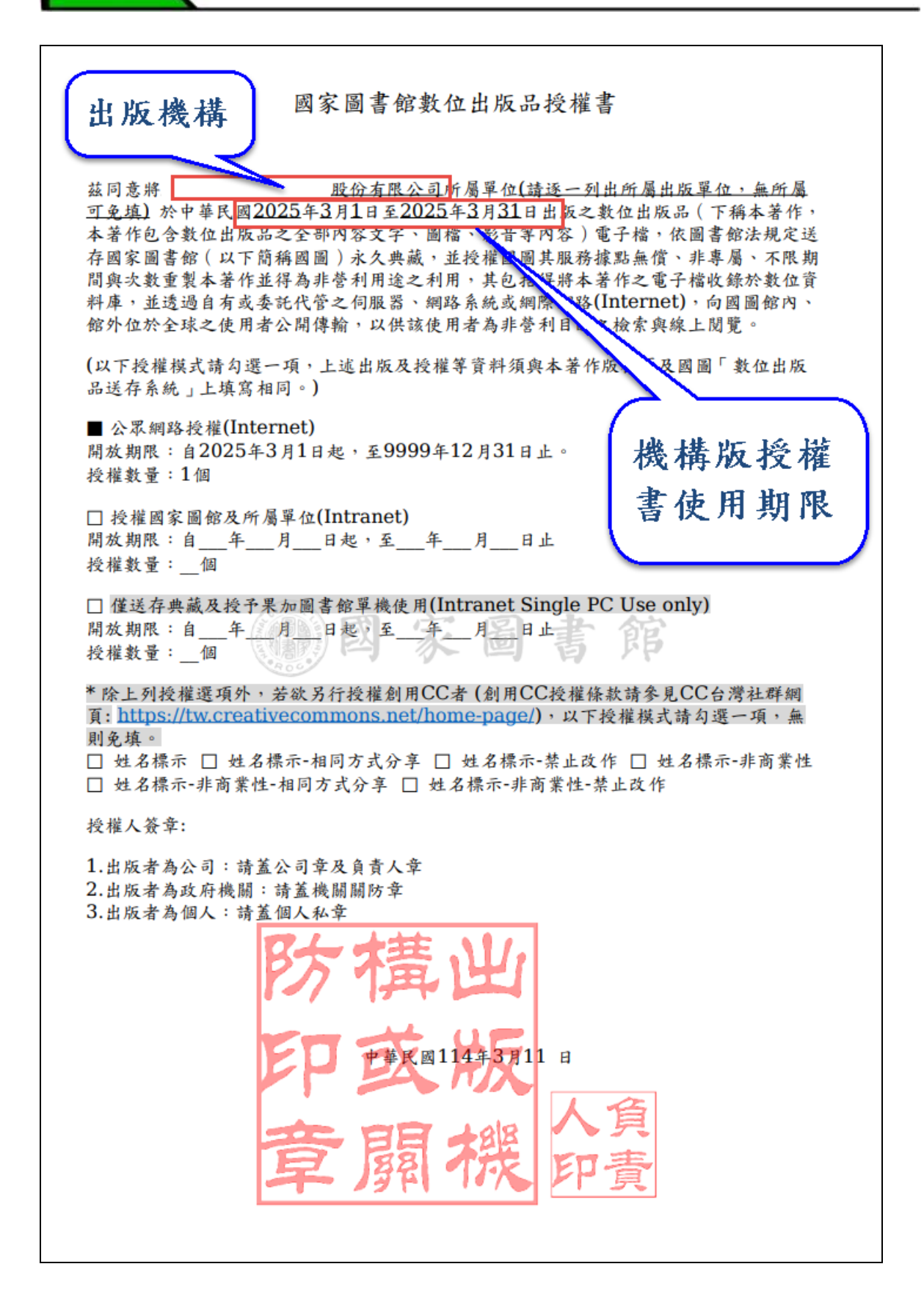

(2)重新設定:如果機構版授權的授權政策需要調整,可以啟動【重 新設定授權書】。確定刪除現行的機構版授權書,便可重新再建 立一份新的機構版授權書。

| <ul> <li>● 家 圖 書 作<br/>National Central Library</li> <li>出版品送存系統<br/>Publications Deposit System</li> </ul> | <ul> <li>確定要刪除此授權書並重新設定嗎?</li> <li>(確定)取消</li> <li>(現本) 操作説明   聯絡我們   登入紀錄</li> <li>(好!(登出))</li> </ul> |
|----------------------------------------------------------------------------------------------------|----------------------------------------------------------------------------------------------------|
| 紙本書送存                                                                                                    | · 紙本書PDF檔送存 電子書送存 有聲書送存 授權管理 訊息公告 常見問題                                                                  |
| ☆ 道夏 / 授權管理                                                                                                 |                                                                                                    |
|                                                                                                    |                                                                                                    |
| 步驟1:設定機構授權模式                                                                                                | ☑ 授權完成                                                                                                  |
| 步驟 2 : 上傳和檢視授權書                                                                                             | 授權對象: 公眾網路(Internet)                                                                                    |
| 步驟 3 : 完成機構版授權書                                                                                             | 授權開放起始日期:2025-03-01                                                                                     |
|                                                                                                    | 授權開放結束日期:9999-12-31                                                                                     |
|                                                                                                    | 授權數量: 1                                                                                                 |
|                                                                                                    | 授權書使用起始日 2025-03-01<br>期:                                                                               |
|                                                                                                    | 授權書使用結束日 2025-03-31<br>期:                                                                               |
|                                                                                                    | 授權書:<br>下載授權書 〕                                                                                         |

三、 授權事件紀錄

所有與授權有關的作業行為及相關訊息,都會被記錄下來。透過【授權 稽核記錄】,都可檢視前200筆的內容。

|                                                   | 紙本書            | 雪送存 紙本 | ▷書PD | )F檔送存 電子 | 書送存 有聲 | 書送存   | 授權管理~       | 訊息公告 | 常見問題 |    |      |
|---------------------------------------------------|----------------|--------|------|----------|--------|-------|-------------|------|------|----|------|
| <ol> <li>         ·         ·         ·</li></ol> | <b>記錄</b><br>≆ |        |      |          |        |       |             |      |      |    |      |
| 時間                                                | 使用者            | 動作     | 狀態   | 訊息       | 授權類別   | 書目名稱  |             |      |      | 類型 | IP位址 |
| 2025-03-11 17:53:39                               | 0              | 印章     | 成功   |          | 機構授權管理 |       |             |      |      | 機構 | .1   |
| 2025-03-11 17:52:54                               | 0              | 輸入驗證碼  | 成功   |          | 機構授權管理 |       |             |      |      | 機構 | .1   |
| 2025-03-11 17:52:44                               | 0              | 輸入驗證碼  | 失敗   | 授權碼輸入錯誤  | 機構授權管理 |       |             |      |      | 機構 | .1   |
| 2025-03-11 17:52:10                               | 0              | 發送驗證碼  | 成功   |          | 機構授權管理 |       |             |      |      | 機構 | .1   |
| 2025-03-11 17:50:13                               | 0              | 新增授權   | 成功   |          | 機構授權管理 |       |             |      |      | 機構 | .1   |
| 2025-02-18 16:49:38                               | 01             | 簽名     | 成功   |          | 書目資料   | 達克效應告 | 訴你          |      |      | 一般 | .1   |
| 2025-02-18 16:48:49                               | 01             | 簽名     | 成功   |          | 書目資料   | 達克效應告 | 訴你          |      |      | 一般 | .1   |
| 2025-02-18 16:48:29                               | 01             | 輸入驗證碼  | 成功   |          | 電子書授權  | 達克效應告 | 訴你          |      |      | 一般 | .1   |
| 2025-02-18 16:48:01                               | 01             | 發送驗證碼  | 成功   |          | 電子書授權  | 達克效應告 | 訴你          |      |      | 一般 | .1   |
| 2025-02-18 16:47:52                               | 01             | 新増授權   | 成功   |          | 書目資料   | 達克效應告 | 訴你          |      |      | 一般 | .1   |
| 2025-02-18 16:45:55                               | 0              | 新增授權   | 成功   |          | 書目資料   | 檔案徵集與 | <b> 鑑</b> 定 |      |      | 一般 | .1   |
| 2025-02-18 16:41:34                               | 01             | 發送驗證碼  | 成功   |          | 機構授權管理 |       |             |      |      | 機構 | .1   |